## <u>วิธีการปิด autorun ทุก drives สำหรับ Window XP เพื่อป้องกันไวรัสผ่านทาง Handy Drive</u>

- 1. ไปที่ Start --> Run แล้วพิมพ์ gpedit.msc ลงไปแล้วกดปุ่ม run
- 2. จะมีหน้าต่าง Group Policy ขึ้นมา

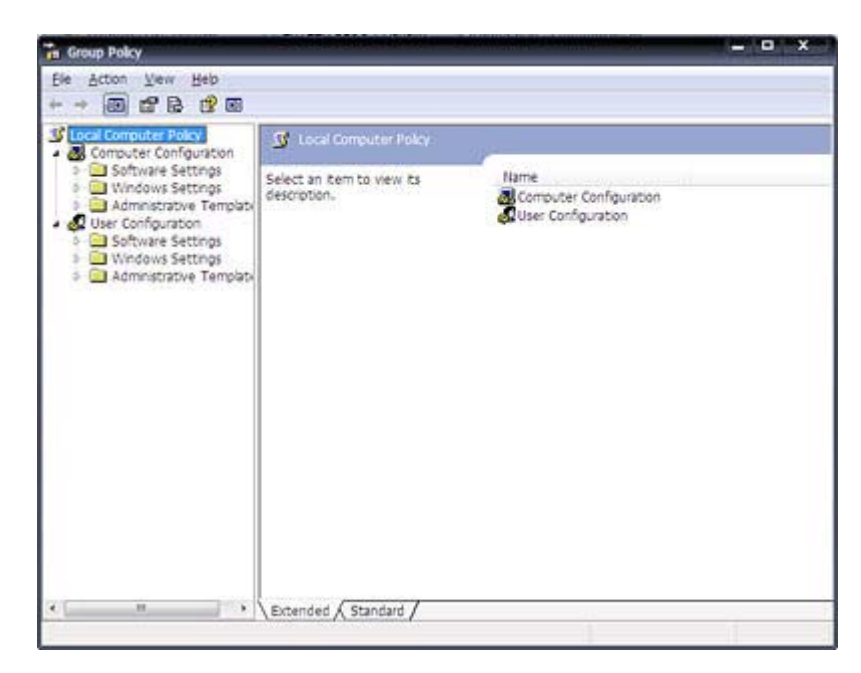

ที่ panel ทางซ้ายคลิกเลือก

User Configuration --> Administrative Templates --> System

4. ที่ panel ทางขวาหาคำว่า Turn Off Autoplay แล้วดับเบิ้ลคลิก

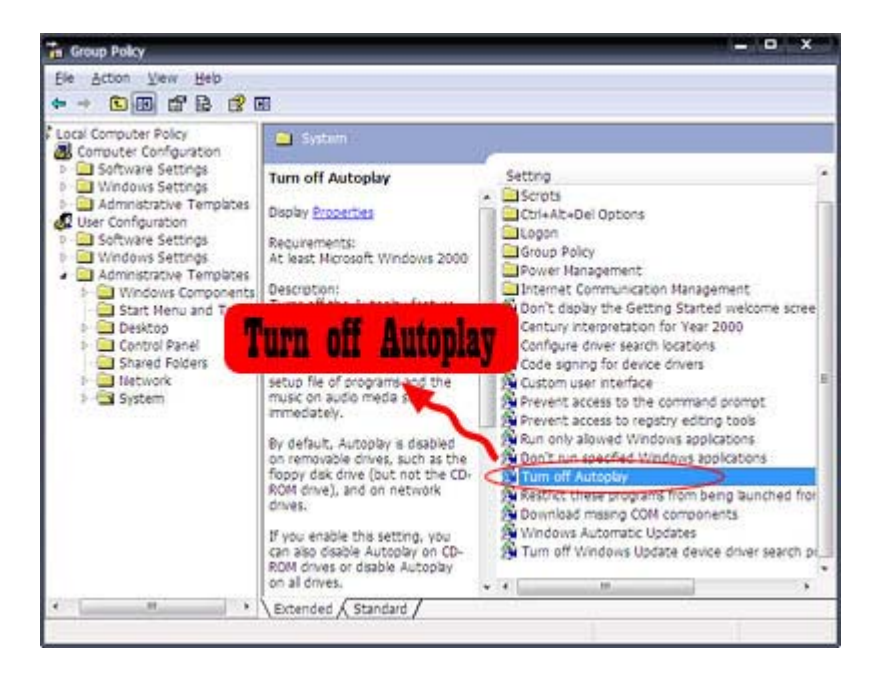

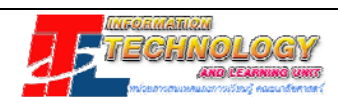

5. จะมีไดอะล็อกบ็อก Turn Off Autoplay Properties ให้คลิกเลือก **Enable** และเลือก **All drives** 

| Turn off Autoplay Properties                                                                  | ? | x   |
|-----------------------------------------------------------------------------------------------|---|-----|
| Setting Explain                                                                               |   |     |
| 🗃 Tum off Autoplay                                                                            |   |     |
| <ul> <li>Not Configured</li> <li>Enabled</li> <li>Disabled</li> </ul>                         |   |     |
| Tum off Autoplay on: All drives                                                               | • |     |
| Supported on: At least Microsoft Windows 2000           Previous Setting         Next Setting |   |     |
| OK Cancel                                                                                     |   | ply |

6. คลิกปุ่ม **OK** และปิดหน้าต่าง Group Policy

เท่านี้ก็จะปิดการ autorun ของทุก drives ได้แล้ว

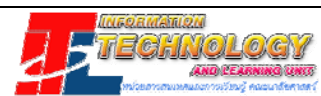